## e ラーニング受講案内(申込方法)

## 1 申込方法(ウェブ受付のみ)

- (1)愛媛県保育協議会ホームページ(https://www.ehime-hoiku.jp/)にアクセスし、ページ右段のバ ナーから「保育士等キャリアアップ研修申込フォーム」にアクセスする。
- (2)「会員/非会員」「保育士・保育士以外」を選択し、ご自身に該当するフォームへアクセスする。
- (3)申込フォームに必要事項を入力する。

| 【入力例】 | 愛媛の保育に関することはなん<br>愛媛県保育協議会<br>● ● ● ● ●                                         | cecelamodo (Koto) - 2000 (Kato) - 2000 (Ka |  |
|-------|---------------------------------------------------------------------------------|----------------------------------------------------------------------------------------------------|--|
|       | ASSOCIATION PROJECT REPORT NURSERY NURSERY IN EHIME NURSERY IN EHIME            |                                                                                                    |  |
|       | 本会会員(本会施設会員·本会個人会員)<br>申込みフォーム[保育士資格お持ちの方]<br>※全項目入力必須です。未入力の場合、次(確認ページ)へ進めません。 |                                                                                                    |  |
|       | 受講する研修                                                                          | * 受講する研修を選択<br>口 3. 障がい児保育                                                                                                    |  |
|       | 受講目的となるキャリア<br>(処遇改善Ⅱ)                                                          | * 処遇改善加算にかからない方(公立所属者等)は『その他」を選択                                                                                                    |  |
|       | 氏 名(漢字)                                                                         | 例:保育花子                                                                                                    |  |
|       | 氏 名 (かな)                                                                        | 例:ほいく はなこ                                                                                                    |  |
|       | 生年月日                                                                            | ▶ 年▶ 月▶ 日                                                                                                    |  |
|       | 職名                                                                              | 例:保育士                                                                                                    |  |
|       | 職務従事年数                                                                          | ▼ 年▼ か月<br>*申込日現在までの全従事年数を合算                                                                                                    |  |

| 職務従事年数                                             | ・          ←・            ←・          か月         ・・・            ・申込日現在までの全従事年数を合算          ※複数人が申し込む場合、 |  |  |
|----------------------------------------------------|----------------------------------------------------------------------------------------------------|--|--|
| 保育士登録番号                                            | 愛媛県 ☑ - 6桁半角入力                                                                                         |  |  |
| 施設                                                 |                                                                                                    |  |  |
| 所属施設名                                              | 所属施設情報を入力                                                                                              |  |  |
| 施設区分                                               | <ul> <li>● 公立</li> <li>○ 公設民営</li> <li>○ 私立</li> <li>○ 所属なし</li> </ul>                                 |  |  |
| 郵便番号                                               | 住所自動入力                                                                                                 |  |  |
| 所在地<br>(受講決定通知等送付先)                                | 例: 愛媛県<br>例: 松山市<br>例: 持田町3-8-15 (番地までご記入ください)                                                         |  |  |
| TEL                                                | 例:089-921-8566(半角入力)                                                                                   |  |  |
| Eメール                                               | <sub>Eメールアドレス (半角入力)</sub> 入力間違いにご注意ください。受講決定                                                          |  |  |
| Eメール(確認)                                           | ID・バスリードの通知はメールで行い<br>確認のためもう一度入力してください                                                                |  |  |
| 本会個人会員の可否                                          | <ul> <li>● 会員</li> <li>○ 非会員</li> </ul>                                                                |  |  |
| 卫学大学                                               |                                                                                                    |  |  |
| 文語力法                                               | * 受講する場所を選択                                                                                            |  |  |
| 研修に際し、本会が上記情報を<br>取扱うことに同意しますか?                    | □ 同意する                                                                                                 |  |  |
| 力が終わりましたら、「確認画<br>面上部に戻りますので入力内容<br>正がありましたら「戻って編集 | 「面へ」をクリックしてください。<br>「を再度確認し<br>E」、修正が無ければ「送信」をクリックしてください。                                              |  |  |
| 確認画                                                | ■入力内穴を確認後「確認両面へ」な                                                                                      |  |  |

## 2 申し込み後の手続き

(1)お申し込み後、入力されたメールアドレスに受付完了メール(自動返信)が届きます。メール が届かない場合は、入力したメールアドレスに誤りがある場合がありますので、事務局へご連 絡ください。

- (2)申込期間終了後、入力された住所へ「受講決定通知」と「振込依頼票」を郵送します。記載内 容を確認後、受講料の振込を行ってください。開催要項に記載された期日を過ぎても受講決定 通知が届かない場合は、至急、事務局へご連絡ください。
- (3)受講辞退期限後、受講開始日までに、株式会社保育のデザイン研究所からメールで視聴用URL、ロ グインID及びパスワードをお送りします。メール送付予定日は受講決定通知に記載していま す。期日を過ぎてもメールが届かない場合は、事務局へご連絡ください。
- ※<u>ID、パスワードは忘れることがないようご注意ください。</u>万が一IDを紛失した場合は、事務局 へご連絡ください。パスワードを忘れた場合は、ログイン画面の「パスワードを忘れた方へ」から 手続きをしてください。

## 3 動画視聴にあたっての推奨環境

- (1) 共通仕様
  - □Windows OSは日本語版のみ対象
  - □https環境でのご利用が基本となります。
  - (アドレスバーにてhttpsで始まるアドレスになっていることをご確認ください。)
  - □画面解像度 1024×768 以上
  - ロブラウザの設定 JavaScript:ON、Cookie:ON、ファイルダウンロードの有効
  - ロスピーカー 音声出力ができること
  - ロインターネット回線
    - ・CATV(ケーブル)、光回線などの高速回線(推奨:10Mbps以上、必須:5Mbps以上)
       ※ADSL、ISDN、データ通信カードなどは動作保証外です。

(2)動作システム要件(動作環境(OS対応バージョン / ブラウザ))

□Microsoft Windows 11 [64ビット版]

- ・Microsoft Edge Chromium 117 [デスクトップ版]
- ・Google Chrome 117 [デスクトップ版]
- □Microsoft Windows 10 [64ビット版]
  - ・Google Chrome 117 [デスクトップ版]

□macOS

- macOS v13.3.1 Ventura / Safari
   macOS v12.0 Monterey / Safari
- macOS v11.0 Big sur / Safari
   macOS v10.15 Catalina / Safari

□Android

Android 9.0~13.0 / Chrome

□iOS · iPadOS

· iOS 13~16 / Safari · iPadOS 16 / Safari

推奨環境下の利用でも、パソコンの設定状況によっては正常に表示されない場合があります。 受講前に、動作確認を行ってください。

[動作確認アドレス] https://hoiku-design.co.jp/online#trial